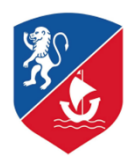

# Lycée Antoine de Saint-Exupéry

Corporación Educacional Alianza Francesa de Santiago

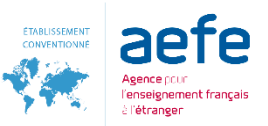

### INSTRUCTIVO

### ¿CÓMO OBTENER CARPETA TRIBUTARIA?

#### 1.- Ingresar a SII

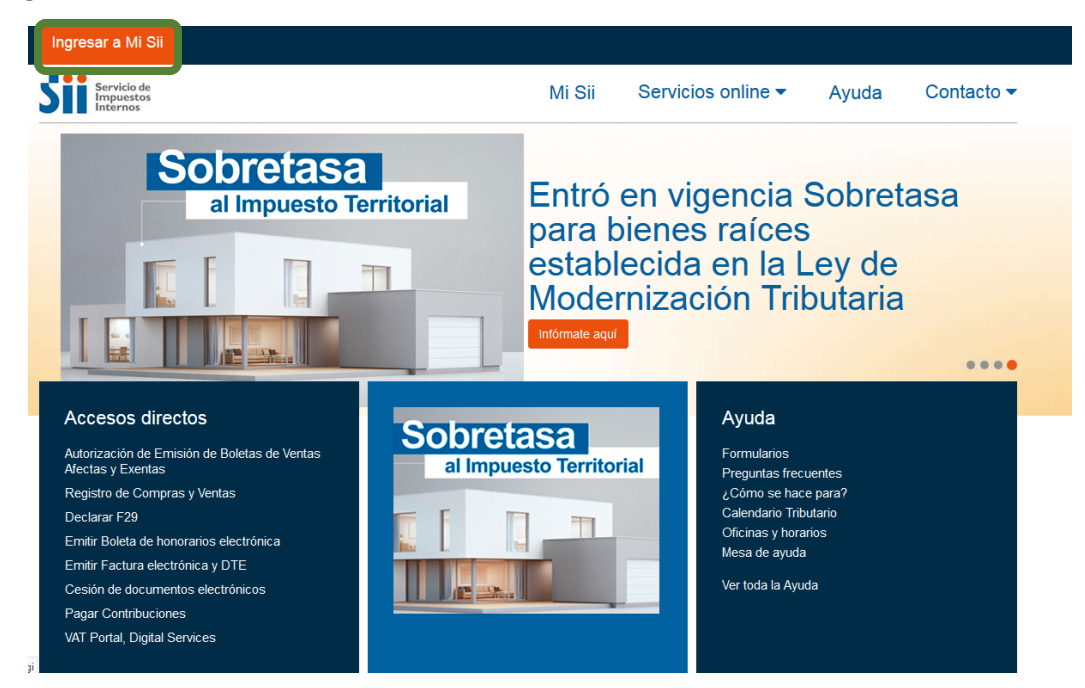

#### 2.- Ingresar RUT y CLAVE del CONTRIBUYENTE

| Ingresar a Mi Sii                    |        |                                                                                                    |                                      |            |
|--------------------------------------|--------|----------------------------------------------------------------------------------------------------|--------------------------------------|------------|
| Servicio de<br>Impuestos<br>Internos | Mi Sii | Servicios online -                                                                                                    | Ayuda                                | Contacto - |
| Home /                               |        |                                                                                                    |                                      |            |
| Identificación de Contribuyentes     |        | No solicitaremos claves ni datos person<br>nuestros canales de contacto.<br>Cambia la Clave Tributaria periódicament<br>No enviamos por correo electrónico ning<br>de línk o acceso directo donde solir<br>ingresar la clave. | ales en<br>e.<br>uín tipo<br>citemos |            |

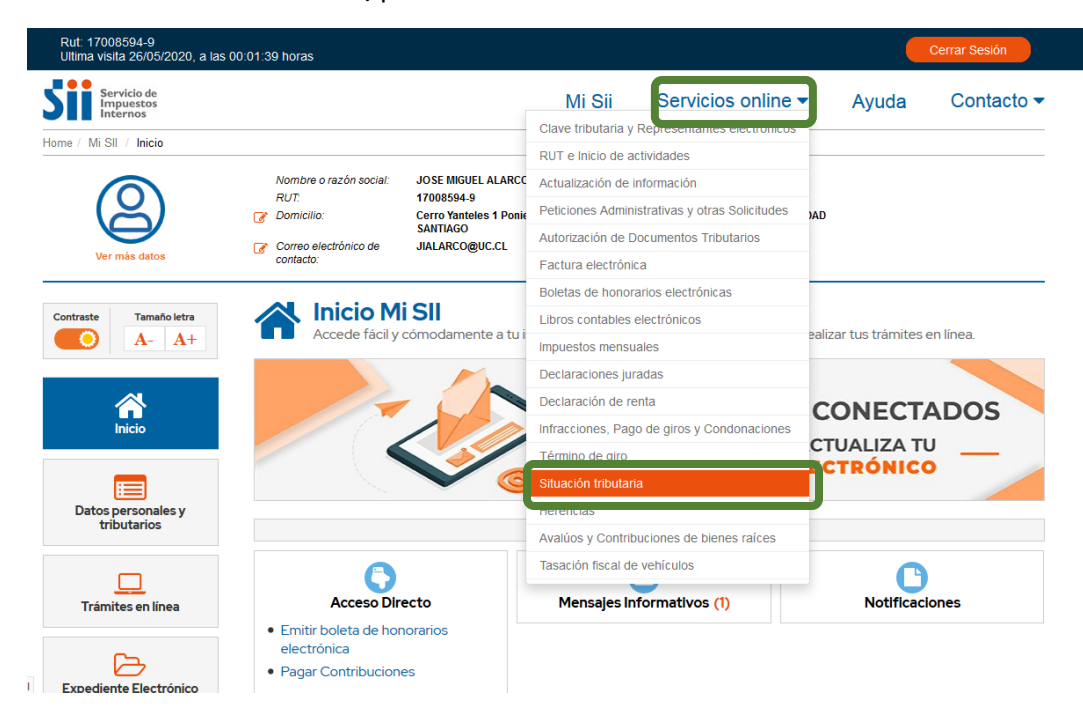

3.- Pinchar en SERVICIOS ONLINE, posteriormente SITUACIÓN TRIBUTARIA

#### 4.- Pinchar en CARPETA TRIBUTARIA ELECTRÓNICA

| Rut: 17008594-9<br>Ultima visita 26/05/2020, a las 00: | 01:39        | noras                                           | Cerrar Sesión |
|--------------------------------------------------------|--------------|-------------------------------------------------|---------------|
| Servicio de<br>Impuestos<br>Internos                   |              | Mi Sii Servicios online 👻 Ayud                  | la Contacto 🗸 |
| Home / Servicios online / Situación tri                | butaria      |                                                 |               |
| Servicios online                                       |              | Situación tributaria                            | Comparti      |
| Q Buscar en menú Servicios online                      |              | Selecciona la opción a la cual deseas ingresar: |               |
| Clave tributaria y Representantes<br>electrónicos      | ~            | Consultar timbraio de documentos                |               |
| RUT e Inicio de actividades                            | ~            |                                                 |               |
| Actualización de información                           | ~            | Consultar y revisar situación tributaria        | Ø             |
| Peticiones Administrativas y otras<br>Solicitudes      | ~            | Carpeta tributaria electrónica                  | 0             |
| Autorización de Documentos<br>Tributarios              | ~            | Nóminas                                         | 0             |
| Factura electrónica                                    | ~            |                                                 |               |
| Boletas de honorarios electrónicas                     | $\checkmark$ |                                                 |               |
| Libros contables electrónicos                          | $\sim$       |                                                 |               |
| Impuestos mensuales                                    | $\sim$       |                                                 |               |
| Declaraciones juradas                                  | $\sim$       |                                                 |               |
| Declaración de renta                                   | ~            |                                                 |               |
| Infracciones, Pago de giros y<br>Condonaciones         | ~            |                                                 |               |
| Término de giro                                        | ~            |                                                 |               |
| Situación tributaria                                   | ~            |                                                 |               |
| Consultar timbraje de documentos                       |              |                                                 |               |
| ml Consultar v revisar situación tributari             | а            |                                                 |               |

## 5.- Pinchar GENERAR CARPETA TRIBUTARIA y posteriormente SOLICITAR CRÉDITOS

| Rut: 17008594-9<br>Ultima visita 26/05/2020, a las 00:01 | 1:39 h | oras                                                                              |                 |                    |       | Cerrar Sesión |
|----------------------------------------------------------|--------|-----------------------------------------------------------------------------------|-----------------|--------------------|-------|---------------|
| Servicio de<br>Impuestos<br>Internos                     |        |                                                                                   | Mi Sii          | Servicios online - | Ayuda | Contacto 🕶    |
| Home / Servicios online / Situación tribu                | utaria | Carpeta tributaria electrónica                                                    |                 |                    |       |               |
| Servicios online                                         |        | Carpeta tributaria electr                                                         | ónica           |                    |       | Compartir     |
| Q Buscar en menú Servicios online                        |        | Generar carpeta por mandato a institu                                             | uciones financi | eras               |       |               |
| Clave tributaria y Representantes<br>electrónicos        | ~      | Descargar carpeta tributaria por institu                                          | uciones financi | eras               |       |               |
| RUT e Inicio de actividades                              | ~      |                                                                                   |                 |                    |       |               |
| Actualización de información                             | ~      | Generar carpeta tributaria                                                        |                 |                    |       | $\odot$       |
| Peticiones Administrativas y otras<br>Solicitudes        | ~      | Solicitar Créditos                                                                |                 |                    |       |               |
| Autorización de Documentos<br>Tributarios                | ~      | <ul> <li>Acreditar Tamaño de Empresa:</li> <li>Personalizar su Carpota</li> </ul> | S               |                    |       |               |
| Factura electrónica                                      | ~      |                                                                                   |                 |                    |       |               |
| Boletas de honorarios electrónicas                       | ~      | Devicer correcto tributorio                                                       |                 |                    |       |               |
| Libros contables electrónicos                            | ~      | Revisar carpeta tributaria                                                        |                 |                    |       |               |
| Impuestos mensuales                                      | ~      | Revisar carpeta recibida                                                          |                 |                    |       |               |
| Declaraciones juradas                                    | ~      |                                                                                   |                 |                    |       |               |
| Declaración de renta                                     | ~      | Ayudas                                                                            |                 |                    |       |               |
| Infracciones, Pago de giros y<br>Condonaciones           | ~      | ?                                                                                 |                 |                    |       |               |
| Término de giro                                          | ~      | Preguntas Frecuentes                                                              |                 |                    |       |               |
| Situación tributaria                                     | ~      |                                                                                   |                 |                    |       |               |
| Consultar timbraje de documentos                         |        |                                                                                   |                 |                    |       |               |

**6.-** Les aparecerá información tributaria de un contribuyente o tercero autorizado, usted baja hasta el final de la página y presiona **CONTINUAR.** 

7.- Ingresará su NOMBRE (destinatario), su EMAIL y finalmente en Institución indicará OTRO (ALIANZA FRANCESA). Luego pinchará COMUNICO AL SII QUE HE AUTORIZADO AL **CONTRIBUYENTE DESTINATARIO** y ENVIAR.

| Datos de Carpeta Tributaria Electrónica                                                                                                    |                                                                                                    |
|----------------------------------------------------------------------------------------------------|----------------------------------------------------------------------------------------------------|
| Nombre del emisor:                                                                                                    | JOSE MIGUEL ALARCON CORONA                                                                                                    |
| RUT del emisor:                                                                                                    | 17008594 - 9                                                                                                    |
| Fecha de emisión:                                                                                                    | 26/05/2020 17:13                                                                                                    |
| Fecha de vencimiento:                                                                                                    | 24/08/2020                                                                                                    |
| Tino de Carneta generada:                                                                                                    | Carneta Tributaria Electrónica nara solicitar créditos                                                                                                    |
| )atos para envío del email                                                                                                    |                                                                                                    |
| Nombre del destinatario:                                                                                                    | SU NOMBRE                                                                                                    |
| Email del destinatario:                                                                                                    | SU CORREO                                                                                                    |
| Institución a la que envía la información:                                                                                                    | OTRO (ESPECIFICAR)                                                                                                    |
|                                                                                                    | ALIANZA FRANCESA                                                                                                    |
| vta: El destinatario de esta Carpeta Tribut:<br>ectrónico a la dirección señalada por usted,<br>ectos. Se recuerda que todo cambio de correr<br>io Web del SII (www.sil.cl), menú Servicos o<br>información, opción <u>Cambio de email y/o tel</u> | ALENIZA FRANCESA<br>aria Electrónica será notificado a través del envío de un corre<br>copia a su dirección de email registrada ante el SII para estato<br>o electrónico o número de teléfono móvil deberá ser realizado en<br>online-> Solicitudes y Actualización de información-> Actualizació<br>éfono móvil. |
| Comunico al SII que he autorizado al comunico al SII que he autorizado al comunicación mediante un códico y una clave de autenticación                                                                                                    | contribuyente destinatario de este correo electrónico para qu<br>ón generada especialmente para ello, pueda acceder al sistema                                                                                                    |

7.- Como último paso, usted debe indicar GUARDAR PDF GENERADO, y ese documento en .pdf que descargue, será el que nos debe hacer llegar para cumplir el requisito de la Carpeta Tributaria en su POSTULACIÓN.

| Home                                                                                                    |                                                                                                    |                                      | <u>Página Segura</u>                               |  |  |
|----------------------------------------------------------------------------------------------------|----------------------------------------------------------------------------------------------------|--------------------------------------|----------------------------------------------------|--|--|
| CARPETA TRIBUT                                                                                                    | ARIA ELECTRONICA                                                                                             | GENERAD                              | A                                                  |  |  |
| Estimado(a) contribuyente:                                                                                                    |                                                                                                    |                                      |                                                    |  |  |
| Informamos a Ud. que la<br>disponible para ser consulta<br>dirección de correo electrónic                                                                                                    | Carpeta Tributaria Electrónica ge<br>da tanto por usted como por la p<br>o se individualizan a continuación: | nerada con fecha<br>bersona que ha d | a 26/05/2020 17:13 está<br>esignado, cuyo nombre y |  |  |
| Nombre destinatario: jose alarcon                                                                                                    |                                                                                                    |                                      |                                                    |  |  |
| Email destinatario: jialarco@uc.cl                                                                                                    |                                                                                                    |                                      |                                                    |  |  |
| DATOS DE SEGURIDAD                                                                                                    |                                                                                                    |                                      |                                                    |  |  |
| IMPORTANTE: Para resguardar que sólo el tercero (o destinatario) indicado pueda consultar esta<br>información, se ha generado, además de un código de carpeta, una clave adicional, <b>la que deberá ser</b><br>puesta en conocimiento de la persona a la que se le permitirá el acceso a esta información.<br>Asimismo, podrá ver el código y la clave de esta carpeta generada por usted en la opción <u>Revisar</u><br><u>historial de Carpetas tributarias Electrónicas emitidas</u> . |                                                                                                    |                                      |                                                    |  |  |
| Carpeta tributaria Electró                                                                                                    | nica:                                                                                                    | Código<br>Clave                      | 11588491<br>5V0TW07HBP                             |  |  |
| Volve                                                                                                    | ·                                                                                                    | Guardar Pd                           | f generado                                         |  |  |

#### Cualquier duda o consulta, escríba a fondosolidario@lafase.cl

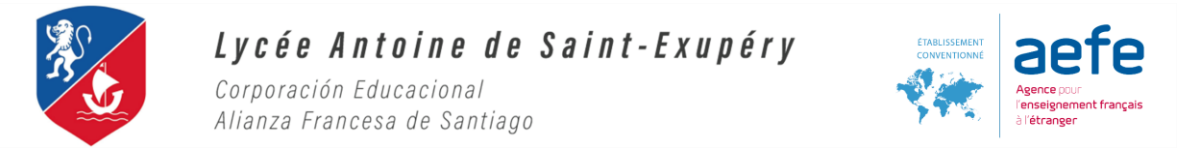

#### ENVIAR CARPETA TRIBUTARIA ELECTRÓNICA

Esta página le permitirá indicar el correo electrónico de la persona a la que usted le otorgará un mandato para que pueda acceder y revisar su Carpeta Tributaria Elec ías, a meno \_\_\_\_